## Öğrenci Bilgi Sistemine Giriş ve Şifre Sıfırlama Kılavuzu

A- Üniversitemiz öğrenci bilgi sistemine <u>http://ekampus.tarsus.edu.tr/</u> adresinden ulaşabilirsiniz. Bağlantıya tıkladığınızda aşağıdaki görüntüde verilen ekran ile karşılaşacaksınız.

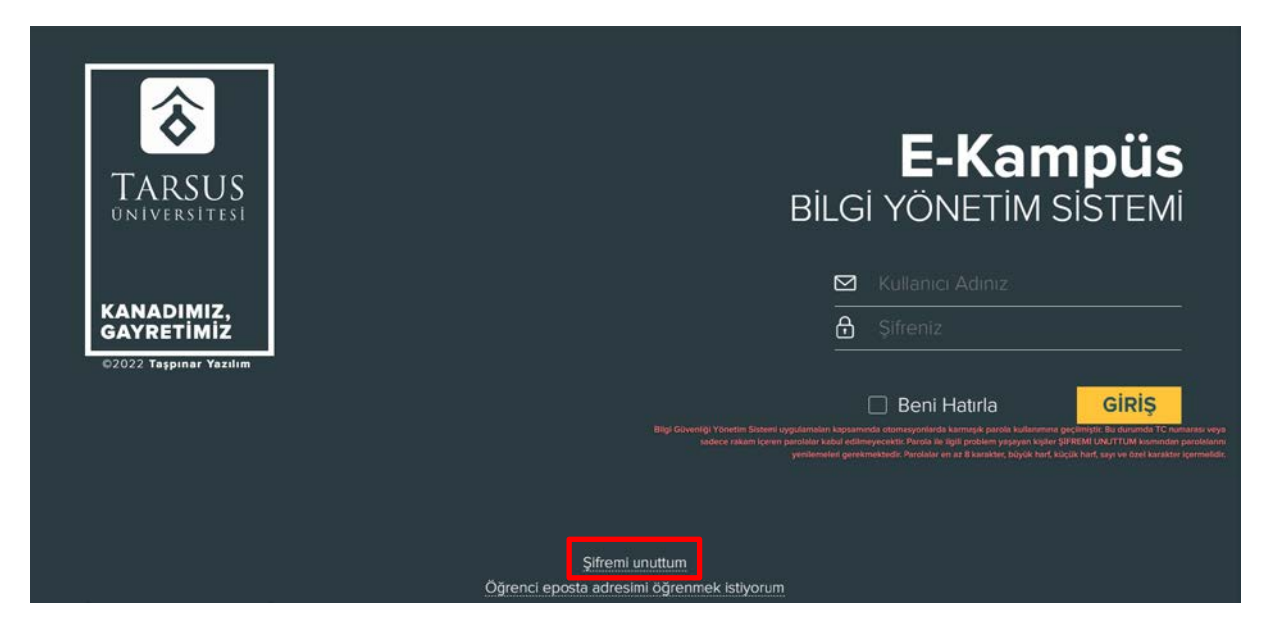

B- Yukarıda görüntüde yer alan ekranın altında kırmızı renkli olarak belirtilen "Şifremi Unuttum" alanından şifre belirlemeniz gerekmektedir. (Daha önce şifre belirlenmişse tekrar şifre belirlenmesine gerek bulunmamaktadır. E-Kampüse giriş yapabilirsiniz.) Bağlantıya tıkladığınızda aşağıda görüntüdeki ekran açılacaktır.

|               |   | BİL | _Gİ | <b>E-Kampüs</b><br>İ YÖNETIM SISTEMİ                                |
|---------------|---|-----|-----|---------------------------------------------------------------------|
|               | 1 | ₿   |     | Email Adresiniz<br>05001234567 şeklinde numaranız<br><b>Sıfırla</b> |
| Giriş Sayfası |   |     |     |                                                                     |

- C- Yukarıda, 1 numaralı alanda yer alan "Email Adresiniz" yazılı olan kısma öğrenci numarası (Öğrenci numaranızı öğrenmek için <u>tıklayınız.</u>) yazılacaktır. Ardından cep telefonu numaranızı
  2 numaralı alana girdikten sonra "Sıfırla" butonuna tıkladığınızda şifre sıfırlama işlemi başlayacaktır.
- D- Şifreniz cep telefonunuza SMS olarak gönderilecektir.

E- Şifrenizi öğrendikten sonra aşağıdaki görüntüde işaretlenmiş alandan E-Kampüs giriş sayfası açılacaktır. E-Kampüs için <u>tıklayınız.</u>

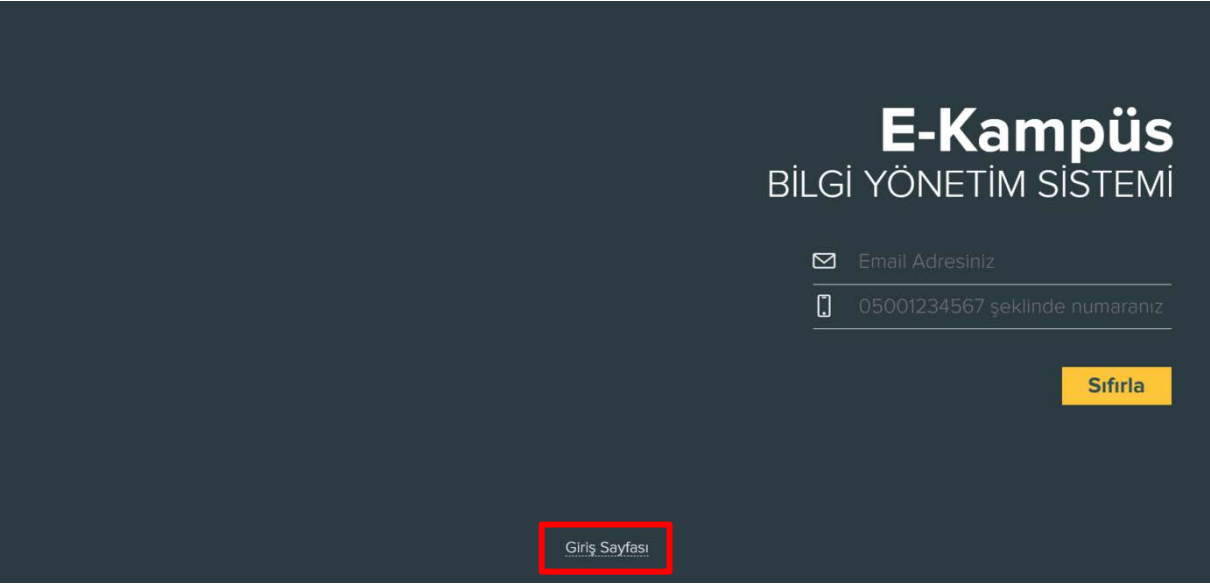

F- E-Kampüs giriş sayfasına eriştikten sonra ekran aşağıdaki gibi görüntülenmektedir.

| COURT REPORTED | Eperation     Discription   Bisching     Discription   Management     Discription   Management     Discription   Ma |
|----------------|----------------------------------------------------------------------------------------------------|
|                | Şiffremi unuttum<br>Öğrenci eposta adresimi öğrenmek istiyorum                                                                                                    |

- G- "Kullanıcı Adınız" yazılı olan alana öğrenci numarası girilmelidir.
- H- "Şifreniz" yazılı olan alana "Şifremi Unuttum" adımları ile size SMS olarak gönderilen şifre girildiğinde ve "Giriş" butonuna tıklantığında E-Kampüse giriş yapılacaktır. E-Kampüse giriş yaptıktan sonra aşağıdaki gibi bir ekran ile karşılaşılmaktadır.

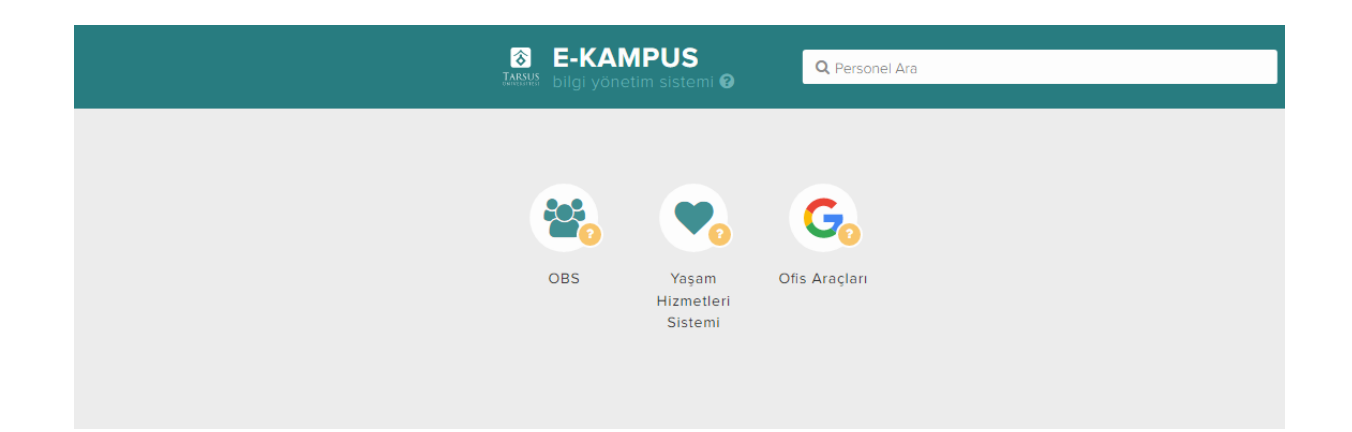

İ- Bu ekrandan "OBS" butonu ile öğrenci bilgi sistemine ulaşılmaktadır.

## E-Posta Adresine Giriş İşlemleri

Üniversitemize yeni kayıt yapan öğrencilerimiz için Üniversitemiz tarafından e-posta adresi oluşturulmaktadır. Ayrıca e-posta açmanıza gerek yoktur. Bu e-posta adresiniz online derslerde ve sizinle kurulacak iletişimde gerekli olacaktır giriş bilgilerinizi unutmayınız.

E-posta adresiniz ogrencinumarasi@tarsus.edu.tr şeklinde oluşturulmuştur. Eğer öğrenci numaranız 123456789 ise e-posta adresiniz 123456789@tarsus.edu.tr şeklinde olacaktır.

E-postanıza giriş şifreniz E-Kampüs giriş şifreniz ile aynı olmaktadır. Ayrıca bir şifre belirlenmesine gerek bulunmamaktadır. E-postanıza giriş yapmak için <u>tıklayınız.</u>

Yukarıdaki bağlantı tıklandıktan sonra aşağıdaki ekran açılacaktır.

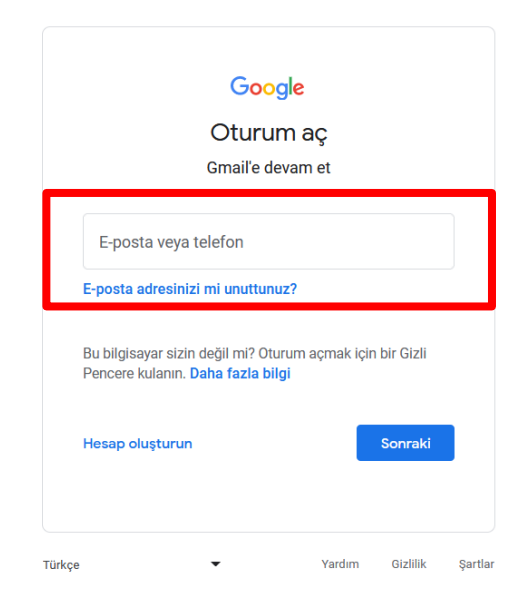

Yukarıda işaretli olan yerden Üniversitemiz tarafından sizin adınıza oluştururulan <u>123456789@tarsus.edu.tr</u> şeklindeki e-posta adresinizi yazmalısınız.

Ardından aşağıda gösterildiği gibi şifre ekranı gelecektir. İşaretli alana E-Kampüse giriş için oluşturduğunuz şifrenizi yazdıktan sonra "Sonraki" düğmesine tıklayarak giriş işlemlerinize devam edebilirsiniz.

| Goo<br>Hoş ge           | gle<br>Idiniz |          |   |
|-------------------------|---------------|----------|---|
| Şifrenizi girin         |               |          |   |
| Şifrenizi mi unuttunuz? |               | Sonraki  |   |
| <çe 	▼                  | Yardım        | Gizlilik | ş |